## ウェルネットコンビニ発券【セブンイレブン】 コンビニ決済のセブンイレブン、 1 2 各種代金お支払い(ウェルネット) 予約内容を確認する。 を選択する。【発車オーライネット】 小人身障料金:男性0名 女性1名 ご乗車人数 発車オーライネット決済 ・構入週間:2020年1月11日 23:59 ・サービス提供時間:05:00~26:00 ・ネット活対象 ・決済後 使変支可能 ・決済後 地球変更可能 購入期限 2020年01月1 0 セプンイレプンの「各種代金お支払い(ウェルネット)」サービス のご注意事項 合計運賃 ¥1,030円 1. 予約の変更処理(日付/時刻・人数・片道 – 往復等)は一切できま コンビニ決済 ローソン・ミニストップ・ファミリーマート せん 変更をご希望の場合は一度予約をお取消いただき再度予約をしてくださ JTB高速バス(JTBHTA) ・第入開限: 2020年1月11日 22:59 ・サービス提供時間: 06:00~22:59 2. 予約完了後に必ず「払込票」を表示し、 $\mathbf{O}$ 【払込票番号】を取得した上で発券手続き案内に沿ってお買いお求めく ださい セブンイレブン 3. 【払込票番号】は「予約完了ページ」にて表示が可能です。 番号の取得が出来なかった場合、一度予約をお取消をいただき再度予約 JTB高速バス(JTBHTA) ・購入開限:2020年1月11日 22:59 ・サービス提供時間:06:00~22:59 0 • をしてください。

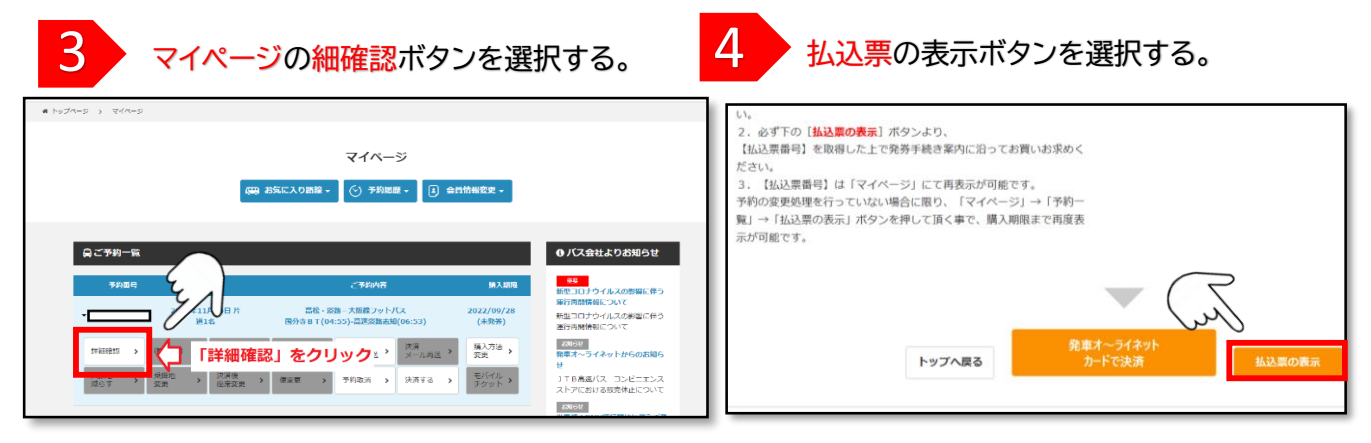

スマホの際は、3の詳細確認の前に「予約を操作する」ボタンを押す。

## 払込票の例です。 5 ウェルネットのセブン支払いは 備考欄に【セブン利用】と入ります。 このにはないため、おおしたのでに使ってきたいなどに使ってきないできた。 ためにはないため、また、不良はたちが知道を、大気に発音して使さい。 ELEVEN インターネットチケット発券サービス払込票 (セプルイレブン代金駅前サービス払込業) チケットと代金の引換 化機 太郎 第 ||1234567890123401234567890123401 |2844-3192-49942 受付方法 お客義名 お支払い ¥ 化达莱香号 10.2.47回 第二日日 2.41日第三 2.41日第三 2.41日本 12月 2.41日本 12月 レジでの 2014年3月4日(水) 23:50 (12:55)(14)にしりたなる ・ よなな主要な事業でで、このでなまえてありまた。「おんかかかか」の「シードでしまえるのない」では、 「部品のなるない」と考えておいた。「おんかなのの気がなかっ」「さえる」でいま くらいまえていた。それないないので、「からないないない」、 ・ ドロットでは、いたいためないので、「からないないない。 ・ 第二、いたいたいで、このないないので、」、 のは、いたいたいで、このないないので、」、 ・ 日本のに、いたいたいないないない。 金お支払い浴の形会はお交けできません。 Каратана и странатана, с. сързана и странатана с фа за каратана и странатана и странатана и странатана за каратана и странатана и странатана и странатана странатана и странатана и странат - REFEL 707858 708 808 A 0005

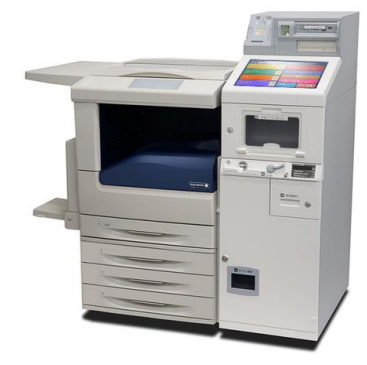